## Submit your application in 5 easy steps

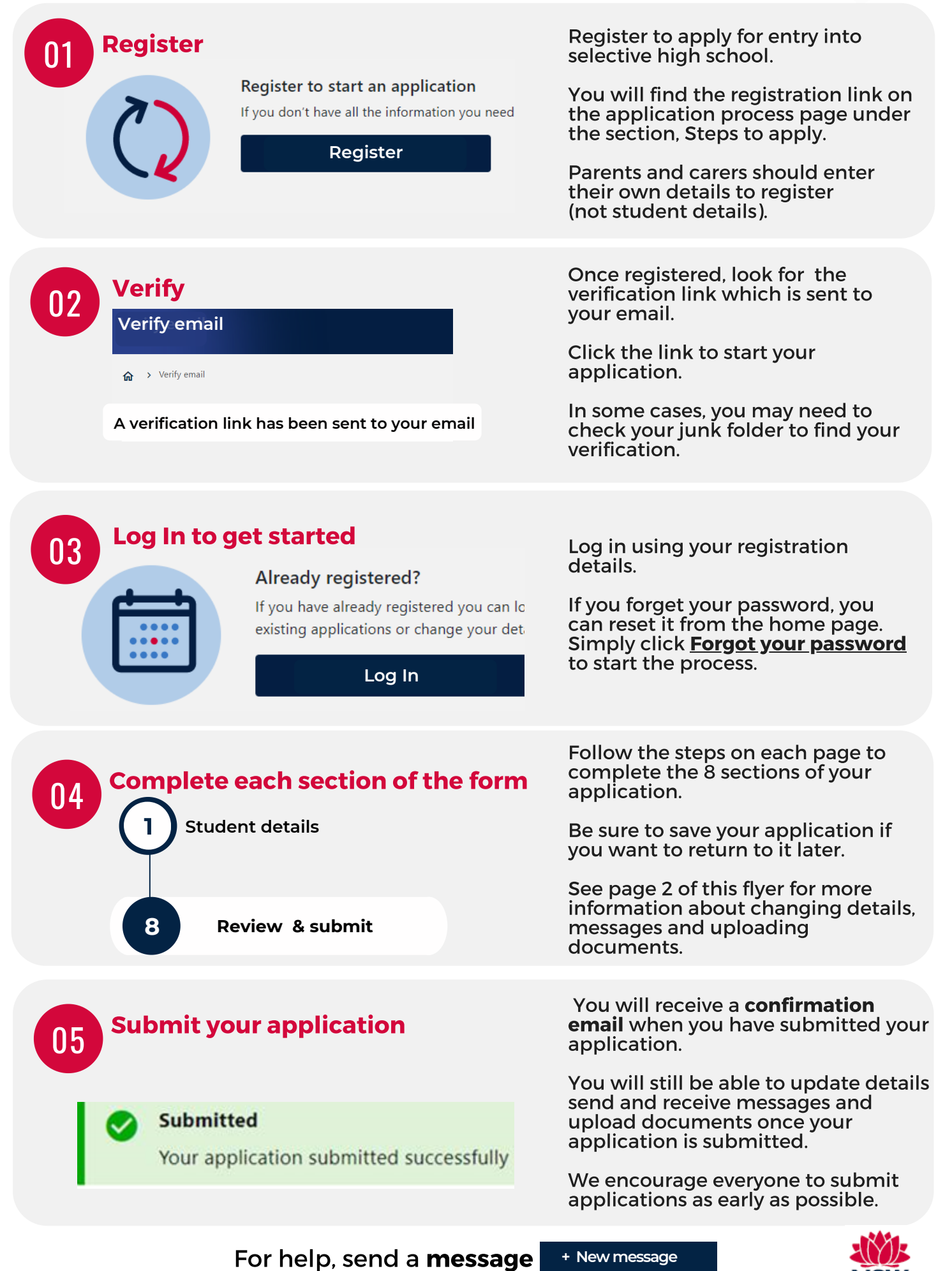

or email **ssu@det.nsw.edu.au** 

## **Features of the application dashboard**

| Application number | $\checkmark$ | Placement             | Student         | Status    |
|--------------------|--------------|-----------------------|-----------------|-----------|
| 521000288          |              | Selective high school | Elizabeth Rider | SUBMITTED |
|                    |              |                       |                 | <b>▲</b>  |

Once **student details** are entered and saved in the system, you can view application and status in your dashboard. This example shows Elizabeth Rider who's application has been s**ubmitted**,

Each student is allocated a unique **application number** that can be used for reference in updates and follow up during the process.

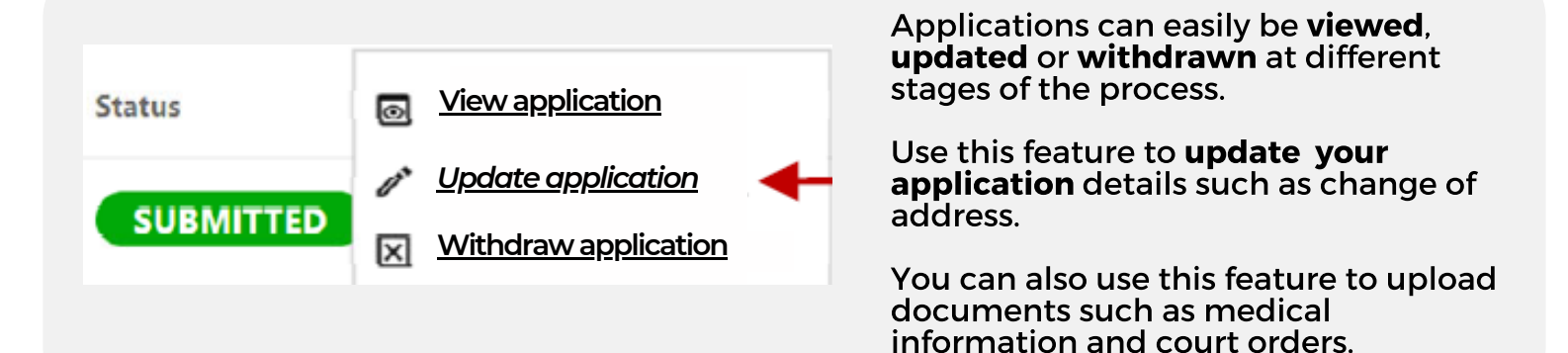

| Μ | essag | es |
|---|-------|----|
|   |       |    |

| + New message                 |                                            |                                   |                                                                                                    |               |        |
|-------------------------------|--------------------------------------------|-----------------------------------|----------------------------------------------------------------------------------------------------|---------------|--------|
| Message date                  | ↓ Application number                       | Student                           | Subject                                                                                                    | Search        | Action |
| 8/10/2020 9:41:00 AM          | 521000285                                  | Alex Rider                        | Medical certificate attached                                                                                                    | (7 Sent       | :      |
| 7/10/2020 4:18:40 PM          | S21000288                                  | Elizabeth Rider                   | Selective High School - Selective High School - Selective High School - Selective School for 2021/2022 application - Selective School - Selective School - Selective | tive high     | :      |
| The system a<br>Students Tea  | llows you to commu<br>im from your applica | unicate direc<br>ation dashbo     | tly with the High Pe<br>ard.                                                                                                    | rforming      |        |
| Simply click                  | + <b>New message</b> to ge                 | et started.                       |                                                                                                    |               |        |
| This example<br>from the Higl | shows you message<br>n Performing Studer   | es you have <b>s</b><br>nts Team. | <b>ent</b> and also <b>new</b> in                                                                                                    | coming messag | ges    |
| Use the <b>Actic</b>          | <b>n</b> option to respond                 | to message                        | s :                                                                                                    |               |        |
|                               | For help. s                                | end a <b>mes</b> s                | age + New message                                                                                                    |               | NY)-   |

or email ssu@det.nsw.edu.au